# **Online Learning Agreement (OLA) - instrukcja**

Learning Agreement przygotowuje student używając OLA - Online Learning Agreement: <u>https://learning-agreement.eu/</u>

1. Należy założyć swoje konto w Google i zalogować się na platformie: <u>https://learning-agreement.eu/</u>

| e Home (OLA × +                                                                                                    |                                  | - a ×                |
|----------------------------------------------------------------------------------------------------|----------------------------------|----------------------|
| ← → C @ O A https://earning-agreement.eu                                                                                                    | 습                                | $\odot$ 7 IV $\gg$ = |
| 🕏 Często odwieśzałe 🖌 (10) 🧱 System Kontroli Socili                                                                                                    |                                  | D Pozostałe zakładki |
| OLA ABOUT FAQ ELDER OLA FOR TRAINEES                                                                                                    |                                  |                      |
|                                                                                                    |                                  | 1                    |
| Online Learning Agreement                                                                                                    | 1.                               |                      |
| X.                                                                                                    | K                                |                      |
| Prepare your Learning Agreement <b>online within a few steps</b><br>and share it with both home and host universities.                                     |                                  |                      |
| This platform has been developed by the Aristotle University of Thessaloniki, the European University Foundation and the Erasmus Student Networks student. | work for the 21st century mobile | - 14                 |
| LOGIN TO ACCESS YOUR LEARNING AGREEMENT                                                                                                    |                                  |                      |

2. Kliknij na "Login to Access Your Learning Agreement" i zaloguj się za pomocą konta na Gmail.

3. Po zalogowaniu należy wybrać opcję: "Create new".

Pojawią się trzy opcje, z których należy wybrać "Semester mobility".

Dokument OLA można w każdej chwili zapisać, aby kontynuować w późniejszym terminie.

# **Student Information**

## **Field of education**

Należy wybrać odpowiednią opcję:

- 1014 Sport Sciences (WF, Sport, Taniec)
- 0915 Therapy and Rehabilitation (Fizjoterapia)
- 1015 Travel, Tourism and Leisure (Turystyka i rekreacja)
- 721 Dietetics (Dietetyka)

## **Study Cycle**

Należy wybrać odpowiednią opcję:

- EQF level 6 First cycle (Bachelor or equivalent) licencjat
- EQF level 7 Second cycle (Master or equivalent) magisterskie

- EQF level 8 - Third cycle (Doctoral or equivalent) - doktorskie

## Sending institution information

Należy wybrać z listy odpowiedni kraj i nazwę naszej uczelni. Erasmus code: PL POZNAN08

#### **Sending Responsible Person**

Należy wpisać dane odpowiedniego koordynatora wydziałowego:

| Wydział                           | Imię i nazwisko koordynatora | Adres mailowy                                  |
|-----------------------------------|------------------------------|------------------------------------------------|
| Wydział Nauk o Kulturze Fizycznej | dr Wojciech Jarosz           | jarosz@awf.poznan.pl<br>Tel:+48 61 835 52 46   |
| Wydział Nauk o Zdrowiu            | dr Magdalena Goliwąs         | mgoliwas@awf.poznan.pl<br>Tel:+48 61 835 51 42 |

## **Sending Administrative Contact Person**

mgr Małgorzata Nawrocka

Institutional Erasmus+ Programme Coordinator

e-mail: nawrocka@awf.poznan.pl

Tel:+48 61 835 50 66

## **Receiving institution information**

Należy wybrać z listy dane instytucji przyjmującej oraz wpisać dane koordynatora programu Erasmus+ instytucji partnerskiej. Jeśli dane koordynatora wydziałowego nie są Ci znane skontaktuj się z biurem Erasmusa uczelni przyjmującej.

## **Proposed Mobility Programme**

## Planned period of the mobility

Wpisz miesiąc i rok rozpoczęcia i zakończenia swoich studiów (sprawdź kalendarz akademicki na stronie uczelni partnerskiej).

## Table A: Study programme at the receiving institution

W porozumieniu z koordynatorem wydziałowym utwórz swój program studiów dodając przedmioty, które wybierasz w uczelni przyjmującej (tabela A). Liczba punktów ECTS powinna wynosić ok. 30 ( jednak nie mniej niż przewiduje plan studiów w uczelni macierzystej).

Można wkleić link do katalogu przedmiotów uczelni partnerskiej.

#### Language competence of the student

Należy wybrać język, w którym będziemy studiowć wg poziomu CEFR.

#### Table B – Recognition at the Sending Institution

Do tabeli B należy wpisać przedmioty z uczelni macierzystej, które są zaplanowane w Państwa programie studiów na okres wyjazdu. Należy wpisać kody przedmiotów. Jeżeli nie ma kodów należy wpisać "-".

## Virtual Components

Pole nie jest obowiązkowe i dotyczy jedynie mobilności mieszanych.

# Commitment

Należy zapoznać się z treścią deklaracji, a następnie złożyć podpis za pomocą myszki zatwierdzając dokument. Po zatwierdzeniu OLA zostanie przesłany do koordynatora wydziałowego naszej uczelni, a następnie do koordynatora uczelni przyjmującej. Ostatecznie OLA musi zostać podpisany przez trzy strony: studenta, koordynatora wydziałowego AWF oraz uczelni przyjmującej.

Ważna uwaga:

Po podpisaniu i wysłaniu OLA nie będzie można go edytować.